# Uživatelská příručka k použití API portálu RLAN

Příručka se vztahuje k rozhraní API v testovacím a produkčním prostředí <u>portálu RLAN</u>, který slouží pro registraci pevně instalovaných venkovních bezdrátových stanic v pásmech 60, 5,8 a 5,2 GHz.

**Testovací prostředí API** je dostupné na adrese <u>https://rlantest.ctu.cz</u> a umožňuje uživatelům testovat zadávání a změnu údajů v RLAN prostřednictvím vlastních informačních systémů (jedná se o testovací prostředí pouze pro API). Data vytvořená v testovacím API se nepřenáší na produkční prostředí portálu RLAN. Dokumentaci API k testovacímu prostředí naleznete zde: <u>https://rlantest.ctu.cz/api/cs/v1/docs</u>.

**Produkční prostředí** je dostupné na standardní adrese <u>https://rlan.ctu.cz/cs</u>. Zde mohou uživatelé zadávat a měnit údaje o svých stanicích obvyklou cestou (zadáním údajů pod svým účtem přímo ve webovém prohlížeči), ale také prostřednictvím API. Povolení API v produkčním prostředí je podmíněno povinným otestováním některých funkcí, viz kapitola č. 2 a 3 (Testování a Přístup na produkci). Dokumentace API k produkčnímu prostředí je dostupná na adrese: <u>https://rlan.ctu.cz/api/cs/v1/docs</u>.

**Omezení provozu** na obou prostředích je nastaveno na maximum 500 API požadavků na jednoho uživatele a jednu minutu.

#### Verze:

| Datum      | Změny                                      |
|------------|--------------------------------------------|
| 28.7.2023  | Omezení provozu API požadavků na uživatele |
| 24.11.2023 | Kapitola 4. Detaily některých EP           |
|            |                                            |

## 1. Registrace do testovacího prostředí API a jeho zpřístupnění

Registrace uživatele do API rozhraní je možná přímo z implementační dokumentace API portálu.

Registrovat se je možné jako fyzická osoba (individuálně) nebo jako právnická osoba (firma).

## A) Postup registrace fyzické osoby:

- 1. Otevřeme si v prohlížeči URL https://rlantest.ctu.cz/api/cs/v1/docs
- 2. Zobrazí se nám záznamy API endpointů pro jednotlivé moduly. Najdeme záznam nazvaný **User**.
- 3. V tomto záznamu vyhledáme endpoint **/user/register-as-individual** (viz screenshot)

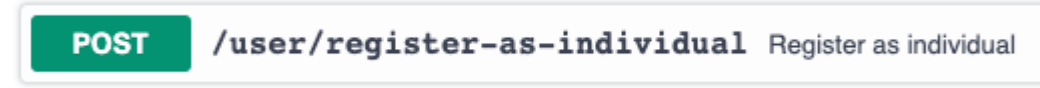

- 4. Na položku klikneme, vyrolují se bližší informace o tomto endpointu a také možnost si ho vyzkoušet pomocí tlačítka Try it out.
- 5. Body 1-4 je možné nahradit přímým otevřením tohoto linku <u>RLAN API -</u> <u>Register as individual</u>.
- 6. Klikneme na tlačítko Try it out (viz screenshot).

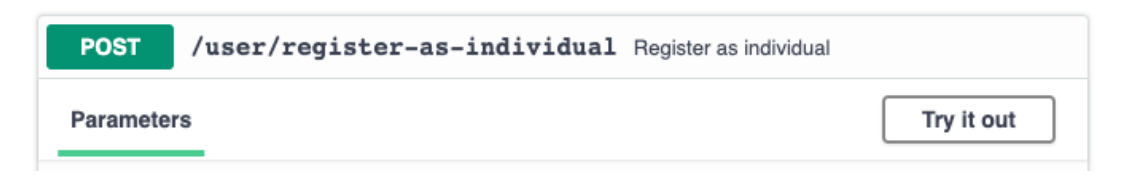

7. Po kliknutí je povolena možnost upravit defaultní vstupní data ve formátu JSON *(viz screenshot),* při úpravě se řiďte těmito pokyny:

#### a. first\_name

- i. Jméno
- b. last\_name
  - i. Příjmení
- c. street
  - i. Ulice
- d. city
  - i. Město
- e. zipCode
  - i. PSČ
- f. email
  - i. Validní email
- g. password

- i. Heslo musí splňovat tato kritéria: minimální počet znaků: 8, obsahovat alespoň jedno velké písmeno, číslici a speciální znak např. !@,#=%^&(\_?-'+, ):\*;\$,
- ii.

#### h. conditionsConfirmed

i. Toto pole je potřebné nechat nastavené na hodnotu "true", značí to Váš souhlas s podmínkami GDPR

| Edit Value Schema                                                                                                    | Edit Value Schema                                                                                                    |
|----------------------------------------------------------------------------------------------------|----------------------------------------------------------------------------------------------------|
| <pre>{     "first_name": "string",     "last_name": "string",     "street": "string",     "city": "string",     "zipCode": "string",     "email": "string",     "password": "string",     "conditionsConfirmed": true }</pre> | <pre>{     "first_name": "Honza",     "last_name": "Novák",     "street": "Vlhká 69",     "city": "Brno",     "zipCode": "602 00",     "email": "honza.novak@seznam.cz",     "password": "honzo-2022",     "conditionsConfirmed": true }</pre> |

- Ještě jednou si vizuálně ověřte, že zadaná data jsou správně formátovaná jako v defaultním stavu před úpravou a že hodnoty atributů kromě conditionsConfirmed jsou ve dvojitých uvozovkách.
- 9. Po kontrole dat klikněte na tlačítko Execute (viz screenshot).

Execute

10. Níže pod daným tlačítkem je část nazvaná Responses a v ní Server response, kde se dozvíte, zda Vaše akce proběhla úspěšně, nebo nastaly nějaké chyby.

**Při chybách**, je v časti **Details - Response Body** uvedená odpověď serveru s danou chybovou hláškou, která vám může pomoci identifikovat chybu, navést na správnou úpravu chybného parametru a po opravě je možné zkusit tlačítko Execute znova *(viz screenshot).* 

| Responses                                                                                                    |                                                                                                    |
|----------------------------------------------------------------------------------------------------|----------------------------------------------------------------------------------------------------|
| Curl<br>curl -X POST "https://rlantest.ctu<br>{\"first_name\":\"Honza\",\"last_na<br>00\",\"email\":\"honza.novak2@sezna<br>Request URL | .cz/api/vl/user/register-as-individual" -Н "accept: application/json" -Н<br>ame\":\"Novák\",\"street\":\"Vlhká 69\",\"city\":\"Brno\",\"zipCode\":\"6<br>am.cz\",\"password\":\"mVl9,\",\"conditionsConfirmed\":true}"                                                              |
| https://rlantest.ctu.cz/api/vl/use                                                                                                    | r/register-as-individual                                                                                                    |
| Server response                                                                                                    |                                                                                                    |
| Code                                                                                                    | Details                                                                                                    |
| 422                                                                                                    | <pre>Error: Response body {     "status": 422,     "error": "Heslo musí obsahovat:, Minimální počet znaků: 8, ",     "attributeErrors": [         {             field": "password",                "message": "Heslo musí obsahovat:, Minimální počet znaků: 8, "         } }</pre> |
|                                                                                                    | 3                                                                                                    |

**Při úspěšném dotazu** je na serveru vytvořený uživatel podle Vámi zadaných parametrů, které by měly být taktéž viditelné i v části **Details - Response Body** (viz screenshot).

Zabezpečení komunikace mezi informačními systémy prostřednictvím API probíhá pomocí tokenu, který je uživateli vygenerován/přiřazen při registraci. K obnově tokenu dochází automaticky na pozadí každé tři měsíce. Token je možné vygenerovat také pomocí endpointu /user/refresh-access-token.

Responses

Curl

```
curl -X POST "https://rlantest.ctu.cz/api/vl/user/register-as-individual" -H "accept: app
{\"first_name\":\"Honza\",\"last_name\":\"Novák\",\"street\":\"Vlhká 69\",\"city\":\"Brno
00\",\"email\":\"honza.novak@seznam.cz\",\"password\":\"mikroVlnka9000,\",\"conditionsCon
```

Request URL

| https://rlantest.ctu.cz/api/vl/user/register-as-individual |                                                                                                    |
|------------------------------------------------------------|----------------------------------------------------------------------------------------------------|
| Server response                                            |                                                                                                    |
| Code                                                       | Details                                                                                                    |
| 200                                                        | <pre>Response body {     "status": 200,     "data": {         "id": 7,         "email": "honza.novak@seznam.cz",         "role": {             "id": 3,             "name": "uživatel"         },             "avatar": "",             "first_name": "Honza",             "last_name": "Honza",             "last_name": "Novák",             "new_user": true,             "access_token": {                 "token": "ilJnGsnigZw6hHAR5gEfl6PasjjnLvva",                 "expiration": 1669888949         },             "verified_user": false,             "type": "user",             "street": "Vlhká 69",             "city": "Brno",             "zipCode": "620 00",             "companyName": null,             "taxNumber": null         }     } } </pre> |

11. Po vytvoření uživatele obdržíte email s **žádostí o verifikaci emailu** (tlačítko POTVRDIT REGISTRACI v těle emailu).

Bez potvrzení emailu Vám nebude aktivováno povolení používat API.

- 12. Po potvrzení registrace je odeslán email s **žádostí o povolení API** správci projektu (Český telekomunikační úřad).
- 13. V tomto bodu je z Vaší strany vše hotovo, řada je na RLAN administrátorovi, který Váš nově vytvořený účet ověří a finálně mu aktivuje povolení používat testovací API rozhraní.

## B) Postup registrace právnické osoby:

- 1. Otevřeme si v prohlížeči URL https://rlantest.ctu.cz/api/cs/v1/docs
- 2. Zobrazí se nám záznamy API endpointů pro jednotlivé moduly. Najdeme záznam nazvaný **User**.
- 3. V tomto záznamu vyhledáme endpoint **/user/register-as-company** (viz screenshot).

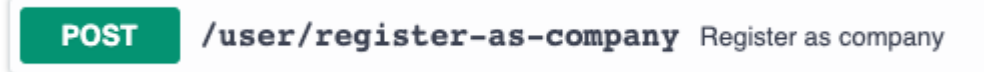

- 4. Na položku klikneme, vyrolují se bližší informace o tomto endpointu stejně jako i možnost si ho vyzkoušet pomocí tlačítka Try it out.
- 5. Body 1-4 je možné nahradit přímým otevřením tohoto linku <u>RLAN API -</u> <u>Register as company</u>.
- 6. Klikneme na tlačítko Try it out (viz screenshot).

| POST      | /user/register-as-company Register as company |            |
|-----------|-----------------------------------------------|------------|
| Parameter | S                                             | Try it out |

7. Po kliknutí se povolí možnost upravit defaultní vstupní data ve formátu JSON *(viz screenshot),* při úpravě se řiďte těmito pokyny:

#### a. companyName

- i. Název firmy
- b. vatNumber

i. IČ

- c. taxNumber
  - i. DIČ
- d. city, zipCode, email, password, conditionsConfirmed
  - i. Tyto parametry jsou blíže popsané v obdobném kroku registrace fyzické osoby

```
Edit Value
                                                    Schema
Edit Value
             Schema
                                        {
 {
                                           "companyName": "Random Company s.r.o.",
    "companyName": "string",
                                           "vatNumber": "02912677",
"taxNumber": "CZ02912677"
"street": "Vlhká 69",
    "vatNumber": "string",
    "taxNumber": "string",
    "street": "string",
                                           "city": "Brno",
    "city": "string",
    "zipCode": "string",
                                           "zipCode": "602 00",
    "email": "string",
                                           "email": "info@random-company.cz",
                                           "password": "anickaDusicka-1234",
    "password": "string",
                                            conditionsConfirmed": true
    "conditionsConfirmed": true
                                        }
 }
```

8. Body 8-12 jsou stejné jako u registrace fyzické osoby, postupujte tedy podle nich.

# O zpřístupnění API v testovacím prostředí administrátorem RLAN budete informováni formou e-mailu.

Ve chvíli **povolení API na účtu uživatele, systém vygeneruje pro daný účet 10 fiktivních stanic** nacházejících se v různých stavech (aktivní, odpublikováno, expirováno), na kterých uživatel může začít testovat. Vytváření dalších stanic a jejich změny jsou uživateli samozřejmě umožněny.

# 2. Testování

Uživatelé mohou v testovacím prostředí vyzkoušet zadávání a změnu dat přes API pro všechny funkce dostupné v portálu RLAN. Testovací prostředí slouží pouze pro účely testování rozhraní API.

Aby bylo možné uživateli **povolit přístup přes API i v produkčním prostředí portálu** <u>**RLAN**</u>, je z důvodu zajištění plynulého provozu produkčního prostředí požadováno **otestování minimálně následujících funkcionalit**:

- Založení stanice (doporučujeme založit alespoň jednu stanici od každého typu, který provozujete),
- Publikace stanice,
- Změna parametrů publikované stanice,
- Odpublikování stanice,
- Smazání stanice.

## 3. Přístup na produkci

Pro povolení přístupu na produkční prostředí vyplňte "*Žádost o povolení přístupu uživatele <u>do portálu RLAN prostřednictvím API</u>" a zašlete ji Českému telekomunikačnímu úřadu. V žádosti uživatel prohlašuje, že provedl testování v požadovaném rozsahu. Současně v žádosti uvede ověřený e-mail účtu testovacího prostředí RLAN, na kterém provedl testování a ověřený e-mail účtu produkčního prostředí (spolu s ID majitele), na kterém bude chtít povolit přístup k API. Žádost naleznete na stránkách <u>https://rlantest.ctu.cz/cs</u>, nebo v záložce "Informace" na <u>portálu RLAN</u>.* 

V případě, že se jedná o **nového uživatele**, který ještě nemá zřízený účet do produkčního prostředí portálu RLAN, je nejprve nutné tento účet založit. Návod naleznete zde: <u>Portál RLAN</u> (<u>ctu.cz</u>).

**API na produkčním prostředí funguje kromě použité domény naprosto stejně, jako v prostředí testovacím.** Potřebné odkazy na dokumentace k API jsou uvedeny na první straně příručky.

## 4. Detaily některých EP

Dokumentace jednotlivých API dotazů se nachází na URL https://rlantest.ctu.cz/api/cs/v1/docs resp. https://rlan.ctu.cz/api/cs/v1/docs pro produkci. To jsou hlavní místa pro získání informací o použití API. V této sekci jsou některé dotazy dovysvětleny, nebo upřesněny, ale neslouží jako kompletní dokumentace k použití API.

- 1. GET /station:
  - a. vrací stránkovaný seznam stanic, kde jedna stránka obsahuje 20 stanic (velikost stránky není možné změnit)
- 2. POST /station: je EP pro registraci stanice. Po požadavku registrace je stanice uvedena ve stavu "Čeká" a je nezbytné ji publikovat (/station/{id}/publish). Je možné registrovat
  - 4 typy stanice, jejichž formát je uveden ve schématech dotazu:

| POST /station Create new station                                                                                                    |                                                                                                    |  |
|----------------------------------------------------------------------------------------------------|----------------------------------------------------------------------------------------------------|--|
| Parameters                                                                                                    |                                                                                                    |  |
| No parameters                                                                                                    |                                                                                                    |  |
| Request body                                                                                                    |                                                                                                    |  |
| Example Value Schema                                                                                                    |                                                                                                    |  |
| <pre>&gt; { oneOf -&gt; static type* static } static } static } static } static } static } static } static } static } static } static } </pre> | <pre>onForm_fs v {     string     example: fs nA* stationForm_fs_item v {     ratio_signal_interference* integer     frequency* integer     serial_number string     antenna_volume* number     power number     name* string     lng* number     name* string     lng* number     mac_address string     } nB* stationForm_fs_item &gt; {} onForm_wigig v {         string         example: wigig n* stationForm_wigig_item &gt; {} onForm_wifi_5_2 v {         string         example: wifi_5_2 n* stationForm_wifi_5_8 v {         string         example: wifi_5_8 n* stationForm_wifi_5_8_item &gt; {} </pre> |  |
|                                                                                                    |                                                                                                    |  |

Následují popisy a hodnoty jednotlivých atributů: a. Stanice FS (je nutné zadat údaje obou stanic):

| type                      | fs                                                                                                    |
|---------------------------|----------------------------------------------------------------------------------------------------|
| radio_signal_interference | atribut modulace a požadavek C/I<br>[dB] který je zadán jako celé číslo.<br>Je zaokrouhlen k nejbližší hodnotě z<br>nabízených: [12, 18, 21, 25, 28, 31,<br>34] |
| frequency                 | Střední kmitočet [MHz] omezený na<br>57 000 až 66 000                                                                                                    |

| serial_number  | Sériové výrobní číslo. Je povinné<br>pokud není zadána MAC adresa<br>(jeden z identifikačních atributů musí<br>být uveden) |
|----------------|----------------------------------------------------------------------------------------------------|
| mac_address    | MAC adresa. Je povinná pokud není<br>zadáno sériové číslo. Musí být<br>unikátní v pásmu 60 GHz (FS +<br>WiGig)             |
| antenna_volume | Zisk antény [dBi] musí být v<br>intervalu 30-60                                                                            |
| power          | Přivedený výkon [dBm]. Součet zisku<br>a výkonu antény, musí být v<br>intervalu 0-55.                                      |
| channel_width  | Šířka kanálu [MHz] musí být v<br>intervalu 50 MHz až 2200 MHz                                                              |
| name           | Název stanice. Max délka je 255<br>znaků.                                                                                  |
| Ing            | Zeměpisná délka (čislo s desetinnou<br>tečkou) musí být v intervalu 12-<br>18.87                                           |
| lat            | Zeměpisná šířka (čislo s desetinnou<br>tečkou) musí být v intervalu 48.53-<br>51.0618                                      |

## b. Stanice WiGig

| type                    | wigig                                                                                                    |
|-------------------------|----------------------------------------------------------------------------------------------------|
| direction               | Hlavní směr vyzařování 0-360°                                                                                                    |
| eirp_method (volitelný) | auto - eirp je vypočteno sumou zisku<br>antény a výkonem (oba musí být<br>zadány)                                                                 |
|                         | manual - eirp je zadáno manuálně                                                                                                    |
| serial_number           | jako u FS                                                                                                    |
| antenna_volume          | Zisk antény musí být v intervalu 0-60<br>dBi. Nad 25 dBi = WiGig PtP, pod 25<br>dBi = WiGiG PtMP. Součet s<br>výkonem musí být v intervalu -20-55 |
| power                   | Přivedený výkon [dBm] součet se<br>ziskem antény musí být v intervalu -                                                                           |

|               | 20-55                                          |
|---------------|------------------------------------------------|
| eirp          | E.I.R.P. [dBm] musí být v intervalu -<br>20-55 |
| channel_width | Jako u FS                                      |
| name          | Jako u FS                                      |
| Ing           | Jako u FS                                      |
| lat           | Jako u FS                                      |
| mac_address   | Jako u FS                                      |

c. Stanice AP 5.2 GHz

| type        | wifi_5_2                          |
|-------------|-----------------------------------|
| name        | Jako u FS                         |
| Ing         | Jako u FS                         |
| lat         | Jako u FS                         |
| mac_address | Musí být unikátní v pásmu 5.2 GHz |

d. Stanice AP 5.8 GHz

| type        | wifi_5_8                          |
|-------------|-----------------------------------|
| is_ap       | Neuvádět - nepovinné              |
| name        | Jako u FS                         |
| Ing         | Jako u FS                         |
| lat         | Jako u FS                         |
| mac_address | Musí být unikátní v pásmu 5.8 GHz |

- 3. PATCH /station/{id}
  - a. Úprava jednotlivé stanice. Formát lze opět nalézt v dokumentaci mezi schématy a logika validace atributů je totožná s vytvářením stanice.
  - b. Úprava stanice se neprojeví ve veřejném systému hned, ale až po publikování úprav (/station/{id}/publish)
- 4. PATCH /station/{id}/publish
  - a. Publikace stanice (po registraci a úpravě)

- b. Parametr "solveConflictByDeclaration" určuje, zda bude stanice publikovaná standardním způsobem (false), anebo pokud je zjištěno rušení ostatních stanic v okolí, bude publikovaná s deklarací o nerušení ostatních stanic (true).
- 5. POST /station/search
  - a. Použitelné typy a stavy stanic pro vyhledávání jsou opět uvedeny ve schématu požadavku
  - b. Stanice ve stavu "published" (Aktivní) jsou vyhledány od všech uživatelů, ostatní stavy jen pro přihlášeného uživatele (dle tokenu).
  - c. Seřazení je možné pro jakýkoli atribut stanice, tedy uvedené u registrace stanice, ale také například:
    - ∎ id
    - id\_master
    - id\_user
    - status
    - registered\_at
    - valid\_to
    - protected\_to
    - created\_at
    - updated\_at
    - published\_by